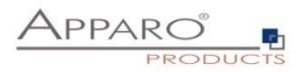

## Apparo Fast Edit

# **Configuration of Oracle Client**

Version 3.3

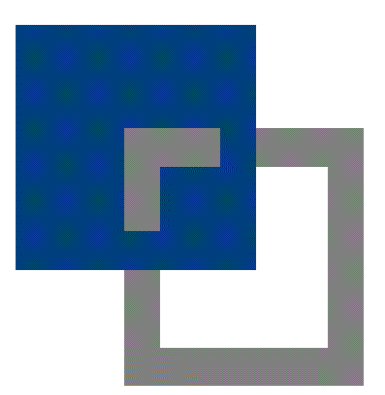

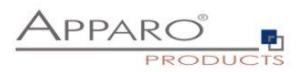

| <b>Basic</b> | s                                                                                                    | 3                                                                                                    |
|--------------|----------------------------------------------------------------------------------------------------|----------------------------------------------------------------------------------------------------|
| Using        | Oracle Client for accessing the Apparo Repository and user data                                                                           | ļ                                                                                                    |
| 2.1          | Requirements                                                                                                    | ł                                                                                                    |
| 2.2          | Testing Oracle Client                                                                                                    | ł                                                                                                    |
| 2.3          | Closing Apparo Configuration Manager                                                                                                    | ļ                                                                                                    |
| 2.4          | Deleting Oracle file from Apparo Configuration Manager                                                                                    | 5                                                                                                    |
| 2.5          | Copying Oracle file to Apparo Configuration Manager                                                                                       | 5                                                                                                    |
| 2.6          | Deleting Oracle file from Apparo Application Server                                                                                       | 7                                                                                                    |
| 2.7          | Copying Oracle file to Apparo Apparo Application Server                                                                                   | 3                                                                                                    |
| 2.8          | Setting path to Oracle Client in Apparo Configuration Manager                                                                             | )                                                                                                    |
| 2.9          | Testing Oracle connection to Apparo Repository10                                                                                          | )                                                                                                    |
| 2.10         | Start Apparo 11                                                                                                    | L                                                                                                    |
| Using        | Oracle Client for accessing the user data only12                                                                                          | ?                                                                                                    |
| 3.1          | Requirements                                                                                                    | 2                                                                                                    |
| 3.2          | Testing Oracle Client                                                                                                    | 2                                                                                                    |
| 3.3          | Stopping Apparo and closing Apparo Configuration Manager12                                                                                | 2                                                                                                    |
| 3.4          | Setting path to Oracle Client in Apparo Configuration Manager                                                                             | 3                                                                                                    |
| 3.5          | Deleting Oracle file from Apparo Application Server14                                                                                     | ł                                                                                                    |
| 3.6          | Copying Oracle file to Apparo Apparo Application Server                                                                                   | 5                                                                                                    |
|              | Basic:<br>Using<br>2.1<br>2.2<br>2.3<br>2.4<br>2.5<br>2.6<br>2.7<br>2.8<br>2.9<br>2.10<br>Using<br>3.1<br>3.2<br>3.3<br>3.4<br>3.5<br>3.6 | Basics       3         Using Oracle Client for accessing the Apparo Repository and user data       4         2.1       Requirements       4         2.2       Testing Oracle Client       4         2.3       Closing Apparo Configuration Manager       4         2.4       Deleting Oracle file from Apparo Configuration Manager       5         2.5       Copying Oracle file to Apparo Application Server       7         2.6       Deleting Oracle file to Apparo Application Server       7         2.7       Copying Oracle file to Apparo Apparo Application Server       7         2.7       Copying Oracle file to Apparo Apparo Application Server       7         2.8       Setting path to Oracle Client in Apparo Configuration Manager       9         2.9       Testing Oracle connection to Apparo Repository       10         2.10       Start Apparo       11         3.1       Requirements       12         3.2       Testing Oracle Client for accessing the user data only       12         3.1       Requirements       12         3.2       Testing Oracle Client       12         3.3       Stopping Apparo and closing Apparo Configuration Manager       12         3.4       Setting path to Oracle Client in Apparo Configuration Manager |

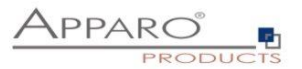

#### **1** Basics

Apparo can use a Oracle connection for

- accessing the Apparo Repository
- accessing the **user data** for reading & writing

Apparo is supporting 2 different **Oracle technologies**:

- JDBC Thin
- JDBC Thick

**JDBC Thin** is accessing the Oracle database in a direct way. The necessary JDBC driver is part of the Apparo installation.

JDBC Thick is accessing the Oracle database using the Oracle Client (JDBC Type 2) In this case the Apparo installation must use the same driver version like the Oracle Client.

# This document is describing the necessary configuration if using Apparo and Oracle Client.

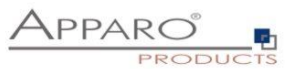

#### 2 Using Oracle Client for accessing the Apparo Repository and user data

#### 2.1 Requirements

- Apparo is working with Oracle Client <u>64 Bit only</u>
- The Oracle Client must be installed parallel to the Apparo application server on the same host

#### 2.2 Testing Oracle Client

Try in a cmd window:

#### tnsping <tns-service-name>

#### for Example: tnsping orcl

After that try the connection:

#### Sqlplus <login-user>/<login-password>@<tns-service-name>

Both must work successfully.

#### 2.3 Closing Apparo Configuration Manager

If Apparo application server is running or Apparo Configuration Manager is open then it is necessary to stop the **Windows service** and closing the window of **Apparo Configuration Manager**.

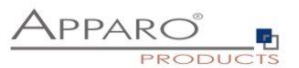

#### 2.4 Deleting Oracle file from Apparo Configuration Manager

Apparo is using the Oracle driver version **19.13.0.0.1** but it must use the **exact same version** like the used Oracle Client.

Therefore it is necessary to **delete** first the file ojdbc8...jar:

### You can find it in the file directory [APPARO\_HOME]\FastEdit\cm\lib

| 📕 🖌 📕 🖛 📕                                                                                                    |                                       |                   |                    |                |                           |            | - 🗆 ×        |
|----------------------------------------------------------------------------------------------------|---------------------------------------|-------------------|--------------------|----------------|---------------------------|------------|--------------|
| File Home Share View                                                                                                    |                                       |                   |                    |                |                           |            | ^ <b>(</b> ) |
| Image: Pin to Quick access         Copy Paste         Image: Copy path           Pin to Quick access         Paste         Image: Paste shortcut | Move Copy<br>to to to                 | New item •        | Properties         | Open ▼<br>Edit | Select all<br>Select none |            |              |
| Clipboard                                                                                                    | Organize                              | New               | Open               |                | Select                    |            |              |
| ← → × ↑ 📜 > This PC > Local Di                                                                                                    | isk (C:) > Program Files > Apparo3220 | > FastEdit > cm 3 | <mark>≻ lib</mark> |                |                           | ✓ U Search | n lib 🔎      |
| FastEdit ^                                                                                                    | Name                                  | Date modi         | ified T            | vpe            | Size                      |            | ^            |
| .install4j                                                                                                    | poi-ooxml-schemas-4.0.1.iar           | 4/15/2022         | 11:38 J            | AR File        | 7.589 KB                  |            |              |
| bin                                                                                                    | poi-ooxml-4.0.1.jar                   | 4/15/2022         | 11:38 J.           | AR File        | 1,725 KB                  |            |              |
| cqi-bin                                                                                                    | poi-4.0.1.jar                         | 4/15/2022         | 11:38 J            | AR File        | 2,655 KB                  |            |              |
| dients                                                                                                    | osdt_core-19.13.0.0.1.jar             | 4/15/2022         | . 11:38 J          | AR File        | 305 KB                    |            |              |
|                                                                                                    | osdt_cert-19.13.0.0.1.jar             | 4/15/2022         | . 11:38 J          | AR File        | 206 KB                    |            |              |
| infe                                                                                                    | orai18n-19.13.0.0.1.jar               | 4/15/2022         | . 11:38 J          | AR File        | 1,625 KB                  |            |              |
|                                                                                                    | oraclepki-19.13.0.0.1.jar             | 4/15/2022         | . 11:38 J          | AR File        | 300 KB                    |            |              |
| input                                                                                                    | opencsv-4.3.1.jar                     | 4/15/2022         | . 11:38 J          | AR File        | 161 KB                    |            |              |
| lib                                                                                                    | ojdbc8-19.13.0.0.1.jar                | 4/15/2022         | . 11:38 J          | AR File        | 4,354 KB                  |            |              |
| dbmessages                                                                                                    | nzjdbc-7.2.1.11.jar                   | 4/15/2022         | . 11:38 J          | AR File        | 381 KB                    |            |              |
| 📜 doc                                                                                                    | ngdbc-2.8.12.jar                      | 4/15/2022         | . 11:38 J          | AR File        | 1,210 KB                  |            |              |
| 📜 emails                                                                                                    | nekohtml-1.9.22.jar                   | 4/15/2022         | . 11:38 J          | AR File        | 123 KB                    |            |              |
| 📕 etc                                                                                                    | mysql-connector-java-8.0.25.jar       | 4/15/2022         | . 11:38 J          | AR File        | 2,372 KB                  |            |              |
| export                                                                                                    | mxparser-1.2.1.jar                    | 4/15/2022         | . 11:38 J          | AR File        | 29 KB                     |            |              |
| gateway                                                                                                    | mssql-jdbc-9.2.1.jre8.jar             | 4/15/2022         | . 11:38 J          | AR File        | 1,297 KB                  |            |              |
| import.                                                                                                    | mchange-commons-java-0.2.19.jar       | 4/15/2022         | . 11:38 J          | AR File        | 617 KB                    |            |              |
| InternalRepository                                                                                                    | log4j-slf4j-impl-2.17.1.jar           | 4/15/2022         | . 11:38 J          | AR File        | 24 KB                     |            |              |
| ire                                                                                                    | log4j-core-2.17.1.jar                 | 4/15/2022         | 11:38 J            | AR File        | 1,749 KB                  |            |              |
| jie                                                                                                    | log4j-api-2.17.1.jar                  | 4/15/2022         | : 11:38 J.         | AR File        | 295 KB                    |            |              |
| ianguages                                                                                                    | ite 1 1 inc                           | 4/15/2022         | 11:38 F            | AD CIL         | 68 KB                     |            |              |
| logs                                                                                                    | i+400_idk9_0.9 iar                    | 4/15/2022         | 11:30 J            | AR FILE        | 15 KB                     |            |              |

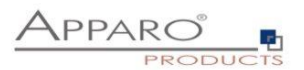

#### 2.5 Copying Oracle file to Apparo Configuration Manager

Copy the Oracle Client file ojdbc8.jar file from

## [ORACLE\_HOME]\jdbc\lib

| 隆   🕑 📕 🗢   lib        |                                     |            |                  |                                         |     | - 0        |
|------------------------|-------------------------------------|------------|------------------|-----------------------------------------|-----|------------|
| File Home Share View   |                                     |            |                  |                                         |     |            |
| Pin to Quick<br>access | Move Copy<br>to * to *              | New item • | Properties       | Select all Select none Invert selection |     |            |
| Chiptoard              | organize                            | New EL     | Open             | Select                                  |     | C          |
| Colored Distance       | isk (C:) * temp_oracle_client * job | ic y lib   |                  |                                         | ÷ 0 | Search lib |
| Windows Security ^     | Name                                | Date mo    | dified Type      | Size                                    |     |            |
| WindowsPowerShell      | ojdbc8.jar                          | 3/30/201   | 9 12:11 JAR File | 4,112 KB                                |     |            |
| р Program Files (x86)  | ojdbc8_g.jar                        | 3/30/201   | 9 12:11 JAR File | 6,941 KB                                |     |            |
| 阼 temp_oracle_client   | 📑 ojdbc8dms.jar                     | 3/30/201   | 9 12:11 JAR File | 5,737 KB                                |     |            |
| SP.NET                 | 📄 ojdbc8dms_g.jar                   | 3/30/201   | 9 12:11 JAR File | 6,970 KB                                |     |            |
| assistants             | 📄 simplefan.jar                     | 3/30/201   | 9 12:11 JAR File | 29 KB                                   |     |            |
| 🖹 bin                  |                                     |            |                  |                                         |     |            |
| Cfgtoollogs            |                                     |            |                  |                                         |     |            |
| Clone                  |                                     |            |                  |                                         |     |            |
| Crs                    |                                     |            |                  |                                         |     |            |
| CSS CSS                |                                     |            |                  |                                         |     |            |
| CV                     |                                     |            |                  |                                         |     |            |
| 🖹 deinstall            |                                     |            |                  |                                         |     |            |
|                        |                                     |            |                  |                                         |     |            |

to

## [APPARO\_HOME]\FastEdit\cm\lib

| 📕   🛃  <br>File                                                                                                    | F lib<br>Home Share View          |                                        |                        |                                                                          |        | - □ ×<br>^ 0 |
|----------------------------------------------------------------------------------------------------|-----------------------------------|----------------------------------------|------------------------|--------------------------------------------------------------------------|--------|--------------|
| Pin to Quick<br>access                                                                                                    | Copy Paste Copy path<br>Clipboard | Move Copy Delete Rename Organize       | Lesy access Properties | Open *     Select all     Select none     Invert selection en     Select |        |              |
| $\leftarrow \   \rightarrow$                                                                                                   |                                   | sk (C:) > Program Files > Apparo3220 > | FastEdit > cm > lib    |                                                                          | ~ U    | Search lib 🔎 |
|                                                                                                    | FastEdit ^                        | Name                                   | Date modified          | Type Size                                                                |        | ^            |
| <ul> <li>← → &lt; ↑</li> <li>FastEdit</li> <li>install4j</li> <li>bin</li> <li>cgi-bin</li> <li>clients</li> <li>cm</li> </ul> | 🧵 .install4j                      | xstream-hibernate-1.4.16.iar           | 4/15/2022 11:38        | JAR File                                                                 | 12 KB  |              |
|                                                                                                    | 📜 bin                             | xstream-1.4.16.jar                     | 4/15/2022 11:38        | JAR File                                                                 | 615 KB |              |
|                                                                                                    | 🧵 cgi-bin                         | xpp3-1.1.3.3.jar                       | 4/15/2022 11:38        | JAR File                                                                 | 92 KB  |              |
|                                                                                                    | lients                            | xmlpull-1.1.3.1.jar                    | 4/15/2022 11:38        | JAR File                                                                 | 8 KB   |              |
|                                                                                                    | cm                                | xmlbeans-3.0.2.jar                     | 4/15/2022 11:38        | JAR File 2,                                                              | 513 KB |              |
|                                                                                                    | 1 info                            | xml-apis-1.4.01.jar                    | 4/15/2022 11:38        | JAR File                                                                 | 216 KB |              |
|                                                                                                    | input                             | xercesImpl-2.12.0.jar                  | 4/15/2022 11:38        | JAR File 1,                                                              | 354 KB |              |
|                                                                                                    | lib                               | wsdl4j-1.5.1.jar                       | 4/15/2022 11:38        | JAR File                                                                 | 124 KB |              |
|                                                                                                    | dbmossages                        | variable-resolver-3.810.jar            | 4/15/2022 11:38        | JAR File                                                                 | 30 KB  |              |
|                                                                                                    | ubinessages                       | terajdbc4-17.00.00.02.jar              | 4/15/2022 11:38        | JAR File 1,                                                              | 133 KB |              |
|                                                                                                    | A doc                             | stax-api-1.0.1.jar                     | 4/15/2022 11:38        | JAR File                                                                 | 26 KB  |              |
|                                                                                                    | emails                            | stax-1.2.0.jar                         | 4/15/2022 11:38        | JAR File                                                                 | 176 KB |              |
|                                                                                                    | letc                              | sqljdbc4.jar.sql2005                   | 4/15/2022 11:38        | SQL2005 File                                                             | 572 KB |              |
|                                                                                                    | export                            | spring-tx-5.1.20.RELEASE.jar           | 4/15/2022 11:38        | JAR File                                                                 | 251 KB |              |

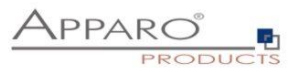

#### 2.6 Deleting Oracle file from Apparo Application Server

Apparo is using the Oracle driver version **19.13.0.0.1** but it must use the **exact same version** like the used Oracle Client.

Therefore it is necessary to **delete** first the file ojdbc8...jar:

#### You can find it in the file directory

## [APPARO\_HOME]\FastEdit\tomcat\webapps\KFE\WEB-INF\lib

| Image: Share     View                   | 💼 📭 🗸 💷 🖏 New Jean - 🕞 🗟 Ocea                                          | Select all           |          | - 0            | ×<br>^ (2) |
|-----------------------------------------|------------------------------------------------------------------------|----------------------|----------|----------------|------------|
| Pin to Quick Copy Paste<br>access Paste | Move Copy<br>to to to Delete Rename<br>New folder                      | Select none          |          |                |            |
| Clipboard                               | Organize New Open                                                      | Select               |          |                | 0          |
| ← → ♥ ↑ → Inis PC > Local D             | sk (c.) > Program Files > Apparo3220 > Fastedit > tomcat > webapps > 1 | KFE > WEB-INF > IID  |          | V O Search lib | ų.         |
| _ jre                                   | Name                                                                   | Date modified        | Туре     | Size           | <u>^</u>   |
| Ianguages                               | oauth2-oidc-sdk-9.7.jar                                                | 4/15/2022 11:38 AM   | JAR File | 646 KB         |            |
| logs                                    | ojdbc8-19.13.0.0.1.jar                                                 | 4/15/2022 11:38 AM   | JAR File | 4,354 KB       |            |
| OpenJDK                                 | omnifaces-1.14.1.jar                                                   | 4/15/2022 11:38 AM   | JAR File | 526 KB         |            |
| pictures                                | opencsv-4.3.1.jar                                                      | 4/15/2022 11:38 AM   | JAR File | 161 KB         |            |
| samples                                 | oraclepki-19.13.0.0.1.jar                                              | 4/15/2022 11:38 AM   | JAR File | 300 KB         |            |
| tomcat                                  | orai18n-19.13.0.0.1.jar                                                | 4/15/2022 11:38 AM   | JAR File | 1,625 KB       |            |
| bin                                     | oro-2.0.8.jar                                                          | 4/15/2022 11:38 AM   | JAR File | 64 KB          |            |
| Din .                                   | osdt_cert-19.13.0.0.1.jar                                              | 4/15/2022 11:38 AM   | JAR File | 206 KB         |            |
| cont                                    | osdt_core-19.13.0.0.1.jar                                              | 4/15/2022 11:38 AM   | JAR File | 305 KB         |            |
| ib 📕                                    | poi-4.0.1.jar                                                          | 4/15/2022 11:38 AM   | JAR File | 2,655 KB       |            |
| logs                                    | poi-ooxml-4.0.1.jar                                                    | 4/15/2022 11:38 AM   | JAR File | 1,725 KB       |            |
| 📜 temp                                  | poi-ooxml-schemas-4.0.1.jar                                            | 4/15/2022 11:38 AM   | JAR File | 7,589 KB       |            |
| webapps                                 | postgresql-42.2.20.jar                                                 | 4/15/2022 11:38 AM   | JAR File | 982 KB         |            |
| KFE                                     | primefaces-5.3.20.jar                                                  | 4/15/2022 11:38 AM   | JAR File | 3,913 KB       |            |
| META-INF                                | primefaces-extensions-4.0.0.jar                                        | 4/15/2022 11:38 AM   | JAR File | 1,443 KB       |            |
| Dagles                                  | protobuf-java-3.11.4.jar                                               | 4/15/2022 11:38 AM   | JAR File | 1,623 KB       |            |
| pages                                   | query-builder-3.812.jar                                                | 4/15/2022 11:38 AM   | JAR File | 89 KB          |            |
| portai                                  | rhino-1.7R4.jar                                                        | 4/15/2022 11:38 AM   | JAR File | 1,109 KB       |            |
| resources                               | security-manager-3.812.jar                                             | 4/15/2022 11:38 AM   | JAR File | 44 KB          |            |
| templates                               | simple-xml-2.7.1.jar                                                   | 4/15/2022 11:38 AM   | JAR File | 404 KB         |            |
| WEB-INF                                 | slf4j-api-1.7.32,jar                                                   | 4/15/2022 11:38 AM   | JAR File | 41 KB          |            |
| bi_drivers                              | snowflake-jdbc-3.13.16.jar                                             | 4/15/2022 11:38 AM   | JAR File | 27,508 KB      |            |
| classes                                 | spring-aop-5.1.20.RELEASE.jar                                          | 4/15/2022 11:38 AM   | JAR File | 363 KB         |            |
| lib                                     | spring-beans-5.1.20.RELEASE.jar                                        | 4/15/2022 11:38 AM   | JAR File | 662 KB         |            |
|                                         |                                                                        | 1117 10000 11 00 111 | 100 51   | 4 070 00       |            |

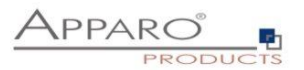

#### 2.7 Copying Oracle file to Apparo Apparo Application Server

Copy the Oracle Client file ojdbc8.jar file from

## [ORACLE\_HOME]\jdbc\lib

| Home Share View                               |                  |            |                  |                                               |     |            |
|-----------------------------------------------|------------------|------------|------------------|-----------------------------------------------|-----|------------|
| to Quick<br>coess                             | Move Copy<br>to* | New item • | Properties       | Select all<br>Select none<br>Invert selection |     |            |
| Clipboard                                     | Organize         | New        | Open             | Select                                        |     |            |
| $ ightarrow ~ \uparrow 🎽 > This PC > Local D$ | isk (C:)         | bc 🔰 lib   |                  |                                               | ن ~ | Search lib |
| Windows Security                              | Name             | Date mo    | dified Type      | Size                                          |     |            |
| WindowsPowerShell                             | D stalk of the   | 2 /20 /20  | 0 10-11 IAD CI-  | 4 112 12                                      |     |            |
| 阼 Program Files (x86)                         | oidbr8 g iar     | 3/30/20    | 9 12:11 JAR File | 6 941 KB                                      |     |            |
| temp_oracle_client                            | oidbc8dms.iar    | 3/30/201   | 9 12:11 JAR File | 5.737 KB                                      |     |            |
| ASP.NET                                       | ojdbc8dms_g.jar  | 3/30/201   | 9 12:11 JAR File | 6,970 KB                                      |     |            |
| 🖹 assistants                                  | 📄 simplefan.jar  | 3/30/201   | 9 12:11 JAR File | 29 KB                                         |     |            |
| 🍺 bin                                         |                  |            |                  |                                               |     |            |
| 📑 cfgtoollogs                                 |                  |            |                  |                                               |     |            |
| i clone                                       |                  |            |                  |                                               |     |            |
| 📑 crs                                         |                  |            |                  |                                               |     |            |
| CSS CSS                                       |                  |            |                  |                                               |     |            |
| 🖹 cv                                          |                  |            |                  |                                               |     |            |
| Ceinstall                                     |                  |            |                  |                                               |     |            |

to

## [APPARO\_HOME]\FastEdit\tomcat\webapps\KFE\WEB-INF\lib

| Image: Image: Image |                                                                                      |                                                                                                    |          | - D            | ×<br>~ 0 |
|----------------------------------------------------------------------------------------------------|--------------------------------------------------------------------------------------|----------------------------------------------------------------------------------------------------|----------|----------------|----------|
| Pin to Quick Copy Paste Copy path                                                                                                    | nut to* Copy Delete Rename New folder                                                | Gopen * Select all     Select none es                                                                                                    |          |                |          |
| Clipboard                                                                                                    | Organize New                                                                         | Image: Select all properties       Image: Select all properties       Select none         Image: Select none       New       Image: Select none         Image: Select none       Image: Select none       Image: Select none         Image: Select none       Image: Select none       Image: Select |          |                |          |
| $\leftarrow$ $\rightarrow$ $\checkmark$ $\uparrow$ 🔋 $\Rightarrow$ This PC $\Rightarrow$ Loca                                                                                                    | al Disk (C:) > Program Files > Apparo3220 > <mark>FastEdit &gt; tomcat &gt; v</mark> | vebapps > KFE > WEB-INF > lib                                                                                                    |          | v じ Search lib | P        |
| 📕 jre                                                                                                    | Name ^                                                                               | Date modified                                                                                                    | Туре     | Size           | ^        |
| languages                                                                                                    | accessors-smart-2.4.7.iar                                                            | 4/15/2022 11:38 AM                                                                                                    | JAR File | 29 KB          |          |
| logs                                                                                                    | afe-base-3.812.jar                                                                   | 4/15/2022 11:38 AM                                                                                                    | JAR File | 13 KB          |          |
| OpenJDK                                                                                                    | afe-converter-3.812.jar                                                              | 4/15/2022 11:38 AM                                                                                                    | JAR File | 78 KB          |          |
| pictures                                                                                                    | afe-core-3.812.jar                                                                   | 4/15/2022 11:38 AM                                                                                                    | JAR File | 1,349 KB       | - 1      |
| samples                                                                                                    | afe-dao-3.812.jar                                                                    | 4/15/2022 11:38 AM                                                                                                    | JAR File | 13 KB          |          |
| tomcat                                                                                                    | afe-dao-jpa-3.812.jar                                                                | 4/15/2022 11:38 AM                                                                                                    | JAR File | 78 KB          |          |
| - torreat                                                                                                    | afe-database-3.812.jar                                                               | 4/15/2022 11:38 AM                                                                                                    | JAR File | 51 KB          |          |
| bin                                                                                                    | afe-excel-3.812.jar                                                                  | 4/15/2022 11:38 AM                                                                                                    | JAR File | 47 KB          |          |
| 2 cont                                                                                                    | afe-model-3.812.jar                                                                  | 4/15/2022 11:38 AM                                                                                                    | JAR File | 435 KB         |          |
| 🤞 lib                                                                                                    | afe-theme.jar                                                                        | 4/15/2022 11:38 AM                                                                                                    | JAR File | 14 KB          |          |
| logs                                                                                                    | antir-2.7.7.jar                                                                      | 4/15/2022 11:38 AM                                                                                                    | JAR File | 435 KB         |          |
| 🧵 temp                                                                                                    | asm-9.1.jar                                                                          | 4/15/2022 11:38 AM                                                                                                    | JAR File | 119 KB         |          |
| webapps                                                                                                    | AsposeCells-8.4.0.jar                                                                | 4/15/2022 11:38 AM                                                                                                    | JAR File | 5,685 KB       |          |
| KFE                                                                                                    | bcprov-jdk15on-1.68.jar                                                              | 4/15/2022 11:38 AM                                                                                                    | JAR File | 5,822 KB       |          |
| META-INE                                                                                                    | bi-driver-api-3.812.jar                                                              | 4/15/2022 11:38 AM                                                                                                    | JAR File | 18 KB          |          |
| Dagoe .                                                                                                    | C3p0-0.9.5.5.jar                                                                     | 4/15/2022 11:38 AM                                                                                                    | JAR File | 490 KB         |          |
| pages                                                                                                    | cdi-api-1.2.jar                                                                      | 4/15/2022 11:38 AM                                                                                                    | JAR File | 70 KB          |          |
| portal                                                                                                    |                                                                                      |                                                                                                    |          |                |          |

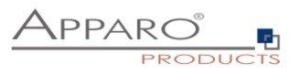

#### 2.8 Setting path to Oracle Client in Apparo Configuration Manager

Apparo must be able to access the file tnsnames.ora. Therefore you must define the path in Configuration Manager.

## [ORACLE\_HOME]\network\admin

| File Windows Services                                   |                                                                                           | Apparo Configuration Ma                                            | nager 3.810                     |                                 |             | _ | ×      |
|---------------------------------------------------------|-------------------------------------------------------------------------------------------|--------------------------------------------------------------------|---------------------------------|---------------------------------|-------------|---|--------|
| 🔡 Save 💿 Test Config                                    | Save © Test Configuration 💽 Start Apparo 1 Show Application server Log 1 Show Gateway Log |                                                                    |                                 |                                 |             |   |        |
| Configuration                                           | Name                                                                                      |                                                                    |                                 | Value                           |             |   |        |
| Architecture                                            | File path to batch/executeable fi                                                         | les                                                                | C:\Program I                    | Files\Apparo3220\FastEdit\u     | ser_scripts |   | select |
| Application server                                      | File path to client definitions                                                           |                                                                    | C:\Program I                    | Files\Apparo3220\FastEdit\cl    | ients       |   | select |
| File system paths                                       | File path to custom java classes                                                          | S                                                                  | C:\Program I                    | Files\Apparo3220\FastEdit\u     | ser_scripts |   | select |
| Web security system                                     | Oracle Client path to tnsnames                                                            | .ora                                                               | C:\Oracle_C                     | lient\network\admin             |             |   | select |
| eMail security system                                   |                                                                                           |                                                                    |                                 |                                 |             |   |        |
| Repository                                              |                                                                                           |                                                                    |                                 |                                 |             |   |        |
| License key                                             |                                                                                           |                                                                    |                                 |                                 |             |   |        |
|                                                         |                                                                                           |                                                                    |                                 |                                 |             |   |        |
|                                                         |                                                                                           |                                                                    |                                 |                                 |             |   |        |
|                                                         |                                                                                           |                                                                    |                                 |                                 |             |   |        |
|                                                         |                                                                                           |                                                                    |                                 |                                 |             |   |        |
|                                                         |                                                                                           |                                                                    |                                 |                                 |             |   |        |
|                                                         |                                                                                           |                                                                    |                                 |                                 |             |   |        |
|                                                         |                                                                                           |                                                                    |                                 |                                 |             |   |        |
|                                                         |                                                                                           |                                                                    |                                 |                                 |             |   |        |
|                                                         |                                                                                           |                                                                    |                                 |                                 |             |   |        |
|                                                         |                                                                                           |                                                                    |                                 |                                 |             |   |        |
|                                                         |                                                                                           |                                                                    |                                 |                                 |             |   |        |
| If you want to use the Or<br>must point to the valid to |                                                                                           | lient for a database connected as a connected by the oracle clies. | tion then this<br>nt software s | s file directory<br>serverside. |             |   |        |
|                                                         |                                                                                           |                                                                    |                                 |                                 |             |   |        |

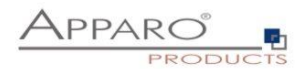

 $\Box$   $\times$ 

#### 2.9 Testing Oracle connection to Apparo Repository

File Windows Services Apparo Configuration Manager 3.810 \_ 🔡 Save © Test Configuration Start Apparo () Show Application server Log (i) Show Gateway Log Configuration Name Value Architecture Oracle Client Database connection Application server TNS Service na orcl File system paths rep oracle client User name Web security system User password \*\*\* 🗐 eMail security system <Click here to define this setting> Additional optional connect parameters Repository 📒 License key

| Select connection type "Oracle Client | " and enter the connection data |
|---------------------------------------|---------------------------------|
|---------------------------------------|---------------------------------|

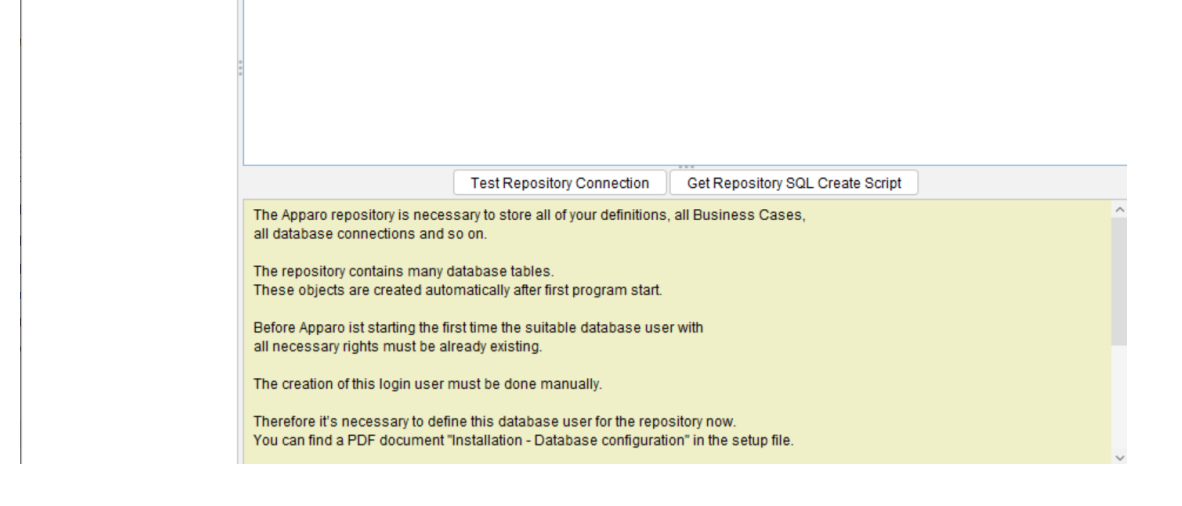

#### Press now the button "Test Repository Connection"

You should see this success message:

| File W           | indows Services |                                                                                                    | Apparo Configuration Ma                     | anager 3.810                                                                                |                              | - | $\times$ |
|------------------|-----------------|----------------------------------------------------------------------------------------------------|---------------------------------------------|---------------------------------------------------------------------------------------------|------------------------------|---|----------|
| Save             | Test Config     | uration 🚺 Start Apparo                                                                                                    | () Show Application                         | server Log                                                                                  | Show Gateway Log             |   |          |
| Configuration    | on              | Name                                                                                                    | e                                           |                                                                                             | Value                        |   |          |
| il Architect     | ture            | Database connection                                                                                                    |                                             | Oracle Client                                                                               |                              |   |          |
| 🗐 Applicati      | ion server      | TNS Service name                                                                                                    |                                             | orcl                                                                                        |                              |   |          |
| ill File syst    | em paths        | User name                                                                                                    |                                             | rep_oracle_clie                                                                             | ent                          |   |          |
| ill Web sec      | curity system   | User password                                                                                                    |                                             | ***                                                                                         |                              |   |          |
| ill eMail se     | curity system   | Additional optional connect pa                                                                                                    | rameters                                    | <click a<="" here="" td="" to=""><td>define this setting&gt;</td><td></td><td></td></click> | define this setting>         |   |          |
| eposite Reposite | ory             |                                                                                                    |                                             |                                                                                             |                              |   |          |
|                  |                 | •                                                                                                    | Database Connection<br>Repository Test comp | Oleted successfu                                                                            |                              |   |          |
|                  |                 |                                                                                                    | Test Repository Conn                        | ection Get l                                                                                | Repository SQL Create Script |   |          |
|                  |                 | Test Repository Connection                                                                                                    |                                             |                                                                                             |                              |   |          |
|                  |                 | Count database tables of the                                                                                                    | repository: 98                              |                                                                                             |                              |   |          |
|                  |                 | Connection Time: 62 ms<br>ExecuteQuery Time: 16 ms<br>Repository version: 3.02.200<br>oracle.jdbc.OracleDriver<br>jdbc:oracle:ocl:@orcl |                                             |                                                                                             |                              |   |          |

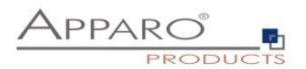

#### 2.10 Start Apparo

After these changes you can start the Application Server:

| Pile Win       | idows Services     |                                        | Apparo Configuration Manager 3.810 |                                                                                          |                         | - | × |
|----------------|--------------------|----------------------------------------|------------------------------------|------------------------------------------------------------------------------------------|-------------------------|---|---|
| Save           | © Test Configurati | ion 🛛 🚺 Start Apparo                   | () Show Application s              | server Log                                                                               | () Show Gateway Log     |   |   |
| Configuration  | 1                  | Name                                   |                                    |                                                                                          | Value                   |   |   |
| Architectur    | re Da              | Database connection                    |                                    | Oracle Clien                                                                             | t                       |   |   |
| Application    | n server TN        | IS Service name                        |                                    | orcl                                                                                     |                         |   |   |
| File syster    | m paths Us         | ername                                 |                                    | rep_oracle_                                                                              | client                  |   |   |
| 🛑 Web secu     | irity system Us    | Jser password                          |                                    | ***                                                                                      |                         |   |   |
| iii eMail secu | urity system Add   | Additional optional connect parameters |                                    | <click here="" t<="" td=""><td>to define this setting&gt;</td><td></td><td></td></click> | to define this setting> |   |   |
| 🗌 Repositor    | у                  |                                        |                                    |                                                                                          |                         |   |   |
| 📒 License k    | ey                 |                                        |                                    |                                                                                          |                         |   |   |
|                |                    |                                        |                                    |                                                                                          |                         |   |   |
|                |                    |                                        |                                    |                                                                                          |                         |   |   |
|                |                    |                                        |                                    |                                                                                          |                         |   |   |
|                |                    |                                        |                                    |                                                                                          |                         |   |   |
|                |                    |                                        |                                    |                                                                                          |                         |   |   |
|                |                    |                                        |                                    |                                                                                          |                         |   |   |
|                |                    |                                        |                                    |                                                                                          |                         |   |   |
|                | -<br>-             |                                        |                                    |                                                                                          |                         |   |   |

And check the log with pressing button "Show Application server Log":

| Ð | File                                                                                                    | Windows Services                                                                                                    | Apparo Configuration Manager 3.810                                                                                                    | _                                  |                                |
|---|----------------------------------------------------------------------------------------------------|----------------------------------------------------------------------------------------------------|----------------------------------------------------------------------------------------------------|------------------------------------|--------------------------------|
|   | Po L                                                                                                    | og file of the Apparo Application server                                                                                                    | -                                                                                                    | · 🗆                                | ×                              |
|   | 2022-<br>2022-<br>202-<br>202-<br>202- | 04-16T16:54:55,496 [MLog-Init-Reporter] INFO MLog<br>04-16T16:54:55,699 [main] INFO VersionPrinter - Fly<br>04-16T16:54:56,897 [main] INFO DbSupportFactory -<br>04-16T16:54:56,887 [main] INFO DbRepair - Succes<br>04-16T16:54:56,881 [main] INFO DbRepair - Succes<br>04-16T16:54:57,027 [main] INFO DbMigrate - Succes<br>04-16T16:55:03,996 [main] INFO ApplicationListener<br>04-16T16:55:03,996 [main] INFO ApplicationListener<br>04-16T16:55:04,027 [main] INFO QlikSenseDriver - (<br>04-16T16:55:04,027 [main] INFO QlikSenseDriver - Ql<br>04-16T16:55:04,027 [main] INFO QlikSenseDarver - Qi<br>04-16T16:55:04,027 [main] INFO QlikSenseDarver - Qi<br>04-16T16:55:04,027 [main] [Main] [Main] [Main] [Main] [Main] [Main] [Main] [Main] [Ma | <ul> <li>hMLog clients using slf4j logging.</li> <li>way 4.2.0 by Boxfuse</li> <li>Database: jdbc:derby:C:/Program Files/Apparo/FastEdit/InternalRepository (Apacel - Repair of failed migration in metadata table "APP", "AFE_REPOSITORY_VERSION" (execution time stufuly repaired metadata table" "APP", "AFE_REPOSITORY_VERSION" (execution time stufuly validated 8 migrations (execution time 00:00:0598)</li> <li>ta "APP" is up to date. No migration necessary.</li> <li>- Setting system property: java.awt.headless=rtue</li> <li>r - Setting system property: oracle.net.ths_admin=\$ORACLE_HOME/network/admit CognosDriver11 was registered to DriverManager</li> <li>Dik Sense Driver was registered to DriverManager</li> <li>wev - Oik Sense SaaS Driver was registered to DriverManager</li> <li>successfully started at Apr 16, 2022 4:55:04 PM +</li> </ul> | he Derby<br>NN" not në<br>me 00:00 | 10.14)<br>icessary.1<br>177s). |
|   |                                                                                                    |                                                                                                    | Close                                                                                                    |                                    |                                |
|   |                                                                                                    |                                                                                                    |                                                                                                    |                                    |                                |

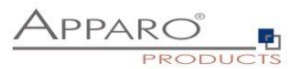

#### **3** Using Oracle Client for accessing the user data only

In this case it is not necessary to make file changes for the Apparo Configuration Manager. Changes are necessary for the **Apparo application server(s) only.** 

#### 3.1 Requirements

- Apparo is working with Oracle Client <u>64 Bit only</u>
- The Oracle Client must be installed parallel to the Apparo application server on the same host

#### 3.2 Testing Oracle Client

Try in a cmd window:

#### tnsping <tns-service-name>

#### for Example: **tnsping orcl**

After that try the connection:

#### Sqlplus <login-user>/<login-password>@<tns-service-name>

Both must work successfully.

#### 3.3 Stopping Apparo and closing Apparo Configuration Manager

If Apparo application server is running then it is necessary to stop the **Windows service**.

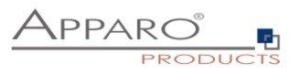

#### 3.4 Setting path to Oracle Client in Apparo Configuration Manager

Apparo must be able to access the file tnsnames.ora. Therefore you must define the path in Configuration Manager.

## [ORACLE\_HOME]\network\admin

| File Windows Services     | Apparo Configuration Manager 3.810                                                                                                    |      |                                                   |                                           |  | _ |  | ×      |
|---------------------------|----------------------------------------------------------------------------------------------------|------|---------------------------------------------------|-------------------------------------------|--|---|--|--------|
| 🔡 Save 💿 Test Config      | guration 🚺 🚺 Start Apparo 🗍 🛈 Show App                                                                                                    |      | erver Log                                         | () Show Gateway Log                       |  |   |  |        |
| E Configuration           | Name                                                                                                    |      |                                                   | Value                                     |  |   |  |        |
| Architecture              | File path to batch/executeable fi                                                                                                    | les  | C:\Program Files\Apparo3220\FastEdit\user_scripts |                                           |  |   |  | select |
| Application server        | File path to client definitions                                                                                                    |      | C:\Program Files\Apparo3220\FastEdit\clients      |                                           |  |   |  | select |
| File system paths         | File path to custom java classe                                                                                                    | S    | C:\Program                                        | am Files\Apparo3220\FastEdit\user_scripts |  |   |  | select |
| 🕍 Web security system     | Oracle Client path to tnsnames                                                                                                    | .ora | C:\Oracle_C                                       | lient\network\admin                       |  |   |  | select |
| ill eMail security system |                                                                                                    |      |                                                   |                                           |  |   |  |        |
| Repository                |                                                                                                    |      |                                                   |                                           |  |   |  |        |
| License key               |                                                                                                    |      |                                                   |                                           |  |   |  |        |
|                           |                                                                                                    |      |                                                   |                                           |  |   |  |        |
|                           |                                                                                                    |      |                                                   |                                           |  |   |  |        |
|                           |                                                                                                    |      |                                                   |                                           |  |   |  |        |
|                           |                                                                                                    |      |                                                   |                                           |  |   |  |        |
|                           |                                                                                                    |      |                                                   |                                           |  |   |  |        |
|                           |                                                                                                    |      |                                                   |                                           |  |   |  |        |
|                           |                                                                                                    |      |                                                   |                                           |  |   |  |        |
|                           |                                                                                                    |      |                                                   |                                           |  |   |  |        |
|                           |                                                                                                    |      |                                                   |                                           |  |   |  |        |
|                           |                                                                                                    |      |                                                   |                                           |  |   |  |        |
|                           |                                                                                                    |      |                                                   |                                           |  |   |  |        |
|                           | If you want to use the Oracle Client for a database connection then this file directory<br>must point to the valid thsnames.ora file of the Oracle client software serverside. |      |                                                   |                                           |  |   |  |        |
|                           |                                                                                                    |      |                                                   |                                           |  |   |  |        |

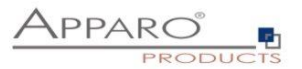

#### 3.5 Deleting Oracle file from Apparo Application Server

Apparo is using the Oracle driver version **19.13.0.0.1** but it must use the **exact same version** like the used Oracle Client.

Therefore it is necessary to **delete** first the file ojdbc8...jar:

You can find it in the file directory

## [APPARO\_HOME]\FastEdit\tomcat\webapps\KFE\WEB-INF\lib

| Image: Image of the state of the state o |                                             |                                                 |          | - 0           | ×<br>^ ? |
|----------------------------------------------------------------------------------------------------|---------------------------------------------|-------------------------------------------------|----------|---------------|----------|
| Image: Weight of Content of Content of | Move Copy<br>to to Delete Rename New folder | Select all     Select none     Invert selection |          |               |          |
| Clipboard                                                                                                    | Organize New Open                           | Select                                          |          | E) Search lib | 0        |
|                                                                                                    |                                             | Date medified                                   | Time     | Gire          | ~        |
| jie jie                                                                                                    | Name                                        | Date modified                                   | lype     | Size          |          |
| languages                                                                                                    | oauth2-oidc-sdk-9.7.jar                     | 4/15/2022 11:38 AM                              | JAR File | 646 KB        |          |
| logs                                                                                                    | ojdbc8-19.13.0.0.1.jar                      | 4/15/2022 11:38 AM                              | JAR File | 4,354 KB      |          |
| OpenJDK                                                                                                    | omnitaces-1.14.1.jar                        | 4/15/2022 11:38 AM                              | JAR File | 526 KB        |          |
| pictures                                                                                                    | opencsv-4.3.1.jar                           | 4/15/2022 11:38 AM                              | JAR File | 161 KB        |          |
| samples                                                                                                    | oraclepki-19.13.0.0.1.jar                   | 4/15/2022 11:38 AM                              | JAR File | 300 KB        |          |
| 📜 tomcat                                                                                                    | ora 18n-19.13.0.0.1.jar                     | 4/15/2022 11:38 AM                              | JAR File | 1,025 KB      |          |
| 📙 bin                                                                                                    | oro-2.0.8.jar                               | 4/15/2022 11:38 AM                              | JAR File | 04 KB         |          |
| conf                                                                                                    | ostroere 19.13.0.0.1.jar                    | 4/15/2022 11:56 AM                              | JAR File | 200 KB        |          |
| lib                                                                                                    | osid_core-19.13.0.0.1.jar                   | 4/15/2022 11:56 AM                              | JAR File | 2 655 KB      |          |
| logs                                                                                                    | poi-ocyml-4.0.1 jar                         | 4/15/2022 11:30 AM                              | JAR File | 1,725 KB      |          |
| i logs                                                                                                    | poi-ocyml-schemas-4.0.1 jar                 | 4/15/2022 11:38 AM                              | JAR File | 7,589 KB      |          |
| temp                                                                                                    | postoracol-42.2.20 jar                      | 4/15/2022 11:38 AM                              | JAR File | 982 KB        |          |
| webapps                                                                                                    | primefaces-5.3.20 jar                       | 4/15/2022 11:38 AM                              | JAR File | 3 913 KB      |          |
| KFE                                                                                                    | primefaces-extensions-4.0.0 iar             | 4/15/2022 11:38 AM                              | JAR File | 1.443 KB      |          |
| META-INF                                                                                                    | protobuf-java-3 11 4 jar                    | 4/15/2022 11:38 AM                              | JAR File | 1,623 KB      |          |
| pages                                                                                                    | guery-builder-3.812.iar                     | 4/15/2022 11:38 AM                              | JAR File | 89 KB         |          |
| 📜 portal                                                                                                    | rhino-1.7R4.iar                             | 4/15/2022 11:38 AM                              | JAR File | 1.109 KB      |          |
| resources                                                                                                    | security-manager-3.812.jar                  | 4/15/2022 11:38 AM                              | JAR File | 44 KB         |          |
| templates                                                                                                    | simple-xml-2.7.1.jar                        | 4/15/2022 11:38 AM                              | JAR File | 404 KB        |          |
| WEB-INF                                                                                                    | slf4j-api-1.7.32.jar                        | 4/15/2022 11:38 AM                              | JAR File | 41 KB         |          |
| bi drivers                                                                                                    | snowflake-jdbc-3.13.16.jar                  | 4/15/2022 11:38 AM                              | JAR File | 27,508 KB     |          |
| darses                                                                                                    | spring-aop-5.1.20.RELEASE.jar               | 4/15/2022 11:38 AM                              | JAR File | 363 KB        |          |
|                                                                                                    | spring-beans-5.1.20.RELEASE.jar             | 4/15/2022 11:38 AM                              | JAR File | 662 KB        |          |
| L lib                                                                                                    |                                             |                                                 | ian ri   | + 070 VD      |          |

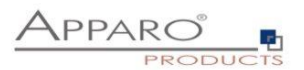

#### 3.6 Copying Oracle file to Apparo Apparo Application Server

Copy the Oracle Client file ojdbc8.jar file from

## [ORACLE\_HOME]\jdbc\lib

| 隆   🕑 📕 🖛   lib                                                                                                    |                                    |              |               |                                         |     | - 0        |
|----------------------------------------------------------------------------------------------------|------------------------------------|--------------|---------------|-----------------------------------------|-----|------------|
| File Home Share View                                                                                                    |                                    |              |               |                                         |     |            |
| ★     ↓     ↓     ↓     ↓       Pin to Quick     Copy     Paste     Image: Copy path       access     Image: Copy     Paste     Image: Paste shortcut                                                                                                    | Move Copy<br>to* to*               | New folder   | operties      | Select all Select none Invert selection |     |            |
| Clipboard                                                                                                    | Organize                           | New          | Open          | Select                                  |     |            |
| $\leftarrow \rightarrow \checkmark \uparrow > \Rightarrow$ This PC > Local Di                                                                                                    | sk (C:) > temp_oracle_client > jdb | c > lib      |               |                                         | ٽ ~ | Search lib |
| Windows Security ^                                                                                                    | Name                               | Date modifie | ed Type       | Size                                    |     |            |
| WindowsPowerShell                                                                                                    | oidbc8.iar                         | 3/30/2019 1  | 2:11 JAR File | 4.112 KB                                |     |            |
| 阼 Program Files (x86)                                                                                                    | ojdbc8_g.jar                       | 3/30/2019 1  | 2:11 JAR File | 6,941 KB                                |     |            |
| temp_oracle_client                                                                                                    | 🗋 ojdbc8dms.jar                    | 3/30/2019 1  | 2:11 JAR File | 5,737 KB                                |     |            |
| ASP.NET                                                                                                    | 📄 ojdbc8dms_g.jar                  | 3/30/2019 1  | 2:11 JAR File | 6,970 KB                                |     |            |
| assistants                                                                                                    | 📄 simplefan.jar                    | 3/30/2019 1  | 2:11 JAR File | 29 KB                                   |     |            |
| 🏂 bin                                                                                                    |                                    |              |               |                                         |     |            |
| 💦 cfgtoollogs                                                                                                    |                                    |              |               |                                         |     |            |
| in clone                                                                                                    |                                    |              |               |                                         |     |            |
| Trs Crs                                                                                                    |                                    |              |               |                                         |     |            |
| CSS CSS                                                                                                    |                                    |              |               |                                         |     |            |
| Tree of the second second seco |                                    |              |               |                                         |     |            |
| 👔 deinstall                                                                                                    |                                    |              |               |                                         |     |            |
|                                                                                                    |                                    |              |               |                                         |     |            |

to

## [APPARO\_HOME]\FastEdit\tomcat\webapps\KFE\WEB-INF\lib

| Print to Guick Corr   Dipboard Corr   Dipboard Corr   Dipboard Corr   Dipboard Corr   Dipboard Corr   Dipboard Corr   Dipboard Corr   Dipboard Corr   Dipboard Corr   Dipboard Corr   Dipboard Corr   Dipboard Corr   Dipboard Corr   Dipboard Corr   Dipboard New   Dipboard New   Dipboard Select all   Dipboard Select all   Dipboard Select all   Dipboard Select all   Dipboard <th>📕 🛃 📜<br/>File H</th> <th>≂ lib<br/>ome Share View</th> <th></th> <th></th> <th></th> <th></th> <th></th> <th>- 🗆</th> <th>×<br/>~ 0</th>                                                                                                    | 📕 🛃 📜<br>File H                | ≂ lib<br>ome Share View |                                                                            |                      |                           |          |         | - 🗆      | ×<br>~ 0 |
|----------------------------------------------------------------------------------------------------|--------------------------------|-------------------------|----------------------------------------------------------------------------|----------------------|---------------------------|----------|---------|----------|----------|
| Clipbard       Organize       New       Open       Select         Image: Clipbard       Image: Clipbard | Pin to Quick<br>access         | Copy Paste Paste shortc | Move Copy<br>to to to to Delete Rename New<br>folder                       | Properties Open *    | Select all<br>Select none |          |         |          |          |
|                                                                                                    |                                | Clipboard               | Organize New                                                               | Open                 | Select                    |          |         |          |          |
| jře         Name         Date modified         Type         Size         Anne           Languages         accessors-smart-24.7.jar         4/15/2022 11:38 AM         JAR File         29 K8           Logs         afe-base-3.812.jar         4/15/2022 11:38 AM         JAR File         13 K8           OpenDK         afe-core-3.812.jar         4/15/2022 11:38 AM         JAR File         13 K8           pictures         afe-core-3.812.jar         4/15/2022 11:38 AM         JAR File         1.34 K8           samplas         afe-doa-3812.jar         4/15/2022 11:38 AM         JAR File         1.34 K8           tomcat         afe-doa-3812.jar         4/15/2022 11:38 AM         JAR File         1.34 K8           tomcat         afe-dao-3812.jar         4/15/2022 11:38 AM         JAR File         1.84           bin         afe-dao-3812.jar         4/15/2022 11:38 AM         JAR File         1.84           ocnf         afe-model-3812.jar         4/15/2022 11:38 AM         JAR File         4.54           lib         afe-theme.jar         4/15/2022 11:38 AM         JAR File         4.54           logs         antr-2.7.jar         4/15/2022 11:38 AM         JAR File         4.54           logs         antr2.7.jar         4/15/2022 11:38 AM                                                                                                    | $\leftarrow \rightarrow \cdot$ | 1 > This PC > Loca      | ll Disk (C:) > Program Files > Apparo3220 > <mark>FastEdit &gt; tor</mark> | ncat > webapps > KFE | > WEB-INF > lib           |          | v ℧ Sea | rch lib  | P        |
| languages       accessors-smart-24.7 jar       4/15/2022 11:38 AM       JAR File       29 K8         logs       afe-base-3.812 jar       4/15/2022 11:38 AM       JAR File       13 K8         OpenUDK       afe-core-3.812 jar       4/15/2022 11:38 AM       JAR File       78 K8         pictures       afe-core-3.812 jar       4/15/2022 11:38 AM       JAR File       1.34 K8         samplas       afe-core-3.812 jar       4/15/2022 11:38 AM       JAR File       1.34 K8         tomcat       afe-dao-3812 jar       4/15/2022 11:38 AM       JAR File       78 K8         bin       afe-dao-3812 jar       4/15/2022 11:38 AM       JAR File       78 K8         conf       afe-dao-3812 jar       4/15/2022 11:38 AM       JAR File       78 K8         conf       afe-model-3.812 jar       4/15/2022 11:38 AM       JAR File       47 K8         logs       afe-model-3.812 jar       4/15/2022 11:38 AM       JAR File       45 K8         logs       afe-model-3.812 jar       4/15/2022 11:38 AM       JAR File       45 K8         logs       afe-model-3.812 jar       4/15/2022 11:38 AM       JAR File       45 K8         logs       afer-themejar       4/15/2022 11:38 AM       JAR File       45 K8         logs                                                                                                    |                                | 🥻 jre 🗸                 | Name                                                                       | D                    | ate modified              | Туре     |         | Size     | ^        |
| I logs       afe-base-3.812.jar       4/15/2022 11.38 AM       JAR File       13 K8         O penUDK       afe-core-3.812.jar       4/15/2022 11.38 AM       JAR File       78 K8         pictures       afe-core-3.812.jar       4/15/2022 11.38 AM       JAR File       78 K8         samples       afe-core-3.812.jar       4/15/2022 11.38 AM       JAR File       1.349 K8         tomcat       afe-dao-3812.jar       4/15/2022 11.38 AM       JAR File       78 K8         tomcat       afe-dao-jap-3.812.jar       4/15/2022 11.38 AM       JAR File       78 K8         ion       afe-dao-jap-3.812.jar       4/15/2022 11.38 AM       JAR File       78 K8         ion       afe-dao-jap-3.812.jar       4/15/2022 11.38 AM       JAR File       47 K8         ion       afe-model-3.812.jar       4/15/2022 11.38 AM       JAR File       47 K8         ion       afe-model-3.812.jar       4/15/2022 11.38 AM       JAR File       45 K8         ibn       afe-model-3.812.jar       4/15/2022 11.38 AM       JAR File       45 K8         ibn       afe-theme.jar       4/15/2022 11.38 AM       JAR File       45 K8         ibn       afe-theme.jar       4/15/2022 11.38 AM       JAR File       45 K8         ibnemp       Aspo                                                                                                    |                                | languages               | accessors-smart-2.4.7.jar                                                  | 4                    | /15/2022 11:38 AM         | JAR File |         | 29 KB    |          |
| Image: OpenDX       afe-converter-3.812 jar       4/15/2022 11:38 AM       JAR File       78 K8         Implexer       afe-convester-3.812 jar       4/15/2022 11:38 AM       JAR File       1.349 K8         Implexer       afe-doa-jas.312 jar       4/15/2022 11:38 AM       JAR File       1.349 K8         Implexer       afe-doa-jas.312 jar       4/15/2022 11:38 AM       JAR File       78 K8         Implexer       afe-doa-jas.312 jar       4/15/2022 11:38 AM       JAR File       78 K8         Implexer       afe-doa-jas.312 jar       4/15/2022 11:38 AM       JAR File       51 K8         Implexer       afe-model-3.812 jar       4/15/2022 11:38 AM       JAR File       47 K8         Implexer       afe-model-3.812 jar       4/15/2022 11:38 AM       JAR File       45 K8         Implexer       afe-model-3.812 jar       4/15/2022 11:38 AM       JAR File       45 K8         Implexer       afe-model-3.812 jar       4/15/2022 11:38 AM       JAR File       45 K8         Implexer       afet-benejar       4/15/2022 11:38 AM       JAR File       45 K8         Implexer       asm-9.1 jar       4/15/2022 11:38 AM       JAR File       45 K8         Implexer       bcprov-jdk15on-1.68 jar       4/15/2022 11:38 AM       JAR File       5.822                                                                                                    |                                | logs                    | afe-base-3.812.jar                                                         | 4                    | /15/2022 11:38 AM         | JAR File |         | 13 KB    |          |
| pictures       afe-core-3.812.jar       4/15/2022 11:38 AM       JAR File       1,349 K8         samples       afe-dao-3.812.jar       4/15/2022 11:38 AM       JAR File       13 K8         tomcat       afe-dao-3.812.jar       4/15/2022 11:38 AM       JAR File       78 K8         bin       afe-dao-3.812.jar       4/15/2022 11:38 AM       JAR File       78 K8         bin       afe-dao.jas-3.812.jar       4/15/2022 11:38 AM       JAR File       78 K8         conf       afe-excel-3.812.jar       4/15/2022 11:38 AM       JAR File       47 K8         conf       afe-model-3.812.jar       4/15/2022 11:38 AM       JAR File       435 K8         lib       afe-theme.jar       4/15/2022 11:38 AM       JAR File       44 K8         logs       afer-theme.jar       4/15/2022 11:38 AM       JAR File       45 K8         logs       affer-theme.jar       4/15/2022 11:38 AM       JAR File       435 K8         webapps       AsposeCells-8.4.0.jar       4/15/2022 11:38 AM       JAR File       5,822 K8         KFE       bcprov-jdk15on-1.68jar       4/15/2022 11:38 AM       JAR File       5,822 K8         META-INF       bi-diver-api-3.812.jar       4/15/2022 11:38 AM       JAR File       18 K8         apges                                                                                                    |                                | OpenJDK                 | afe-converter-3.812.jar                                                    | 4                    | /15/2022 11:38 AM         | JAR File |         | 78 KB    |          |
| samples       afe-dao-3.812jar       4/15/2022 11:38 AM       JAR File       13 K3         tomcat       afe-dao/jap-3.812jar       4/15/2022 11:38 AM       JAR File       78 K8         bin       afe-daobase-3.812jar       4/15/2022 11:38 AM       JAR File       78 K8         conf       afe-daobase-3.812jar       4/15/2022 11:38 AM       JAR File       47 K8         conf       afe-model-3.812jar       4/15/2022 11:38 AM       JAR File       47 K8         lib       afe-model-3.812jar       4/15/2022 11:38 AM       JAR File       435 K8         lib       afe-model-3.812jar       4/15/2022 11:38 AM       JAR File       45 K8         logs       aftr-7.7 Jar       4/15/2022 11:38 AM       JAR File       45 K8         logs       antr-7.7 Jar       4/15/2022 11:38 AM       JAR File       45 K8         logs       antr-2.7 Jair       4/15/2022 11:38 AM       JAR File       45 K8         webapps       AsposeCell=8.40 jar       4/15/2022 11:38 AM       JAR File       5.822 K8         KFE       bcprov-jdk15on-1.68 jar       4/15/2022 11:38 AM       JAR File       5.822 K8         META-INF       bi-driver-api-3.812 jar       4/15/2022 11:38 AM       JAR File       18 K8         apages       cd-a                                                                                                    |                                | pictures                | afe-core-3.812.jar                                                         | 4                    | /15/2022 11:38 AM         | JAR File |         | 1,349 KB |          |
| tomcat       afe-dao.jpa-3.812.jar       4/15/2022 11:38 AM       JAR File       78 K8         bin       afe-database-3.812.jar       4/15/2022 11:38 AM       JAR File       51 K8         conf       afe-model-3.812.jar       4/15/2022 11:38 AM       JAR File       47 K8         ibin       afe-model-3.812.jar       4/15/2022 11:38 AM       JAR File       47 K8         ibin       afe-model-3.812.jar       4/15/2022 11:38 AM       JAR File       435 K8         ibin       afe-themejar       4/15/2022 11:38 AM       JAR File       45 K8         logs       antr-2.7. Jar       4/15/2022 11:38 AM       JAR File       45 K8         logs       antr-2.7. Jar       4/15/2022 11:38 AM       JAR File       45 K8         logs       antr-2.7. Jar       4/15/2022 11:38 AM       JAR File       45 K8         temp       asm-9.1 jar       4/15/2022 11:38 AM       JAR File       5.685 K8         KFE       bcprov-jdk15on-1.68 jar       4/15/2022 11:38 AM       JAR File       5.822 K8         META-INF       bi-diver-api-3.812 jar       4/15/2022 11:38 AM       JAR File       18 K8         pages       cd-api-1.2 jar       4/15/2022 11:38 AM       JAR File       490 K8                                                                                                    |                                | samples                 | afe-dao-3.812.jar                                                          | 4                    | /15/2022 11:38 AM         | JAR File |         | 13 KB    |          |
| bin       afe-database-3.812 jar       4/15/2022 11:38 AM       JAR File       51 KB         conf       afe-model-3.812 jar       4/15/2022 11:38 AM       JAR File       47 K8         ibb       afe-model-3.812 jar       4/15/2022 11:38 AM       JAR File       47 K8         ibb       afe-model-3.812 jar       4/15/2022 11:38 AM       JAR File       435 K8         ibb       afe-themejar       4/15/2022 11:38 AM       JAR File       44 K8         logs       antr-2.7.7 jar       4/15/2022 11:38 AM       JAR File       455 K8         temp       asm-9.1 jar       4/15/2022 11:38 AM       JAR File       455 K8         kFE       bcprov-jdk15on-1.68 jar       4/15/2022 11:38 AM       JAR File       5.822 KB         META-INF       bi-driver-api-3.812 jar       4/15/2022 11:38 AM       JAR File       5.822 KB         META-INF       bi-driver-api-3.812 jar       4/15/2022 11:38 AM       JAR File       18 K8         apages       cdi-api-1.2 jar       4/15/2022 11:38 AM       JAR File       60 K8                                                                                                    |                                | tomrat                  | afe-dao-jpa-3.812.jar                                                      | 4                    | /15/2022 11:38 AM         | JAR File |         | 78 KB    |          |
| om         afe-excel-3.812.jar         4/15/2022 11:38 AM         JAR File         47 KB           conf         afe-model-3.812.jar         4/15/2022 11:38 AM         JAR File         435 KB           lib         afe-thodel-3.812.jar         4/15/2022 11:38 AM         JAR File         435 KB           logs         afe-thodel-3.812.jar         4/15/2022 11:38 AM         JAR File         435 KB           logs         aft-2.7.7 jar         4/15/2022 11:38 AM         JAR File         119 KB           webapps         AsposeCells-8.4.0 jar         4/15/2022 11:38 AM         JAR File         119 KB           KFE         bcprov-jdk15on-1.68 jar         4/15/2022 11:38 AM         JAR File         5.685 KB           META-INF         bi-driver-api-3.812 Jar         4/15/2022 11:38 AM         JAR File         5.822 KB           META-INF         bi-driver-api-3.812 Jar         4/15/2022 11:38 AM         JAR File         490 KB           apges         cdh-api-1.2 jar         4/15/2022 11:38 AM         JAR File         490 KB                                                                                                    |                                | his                     | afe-database-3.812.jar                                                     | 4                    | /15/2022 11:38 AM         | JAR File |         | 51 KB    |          |
| cont         afe-model-3.812 jar         4/15/2022 11:38 AM         JAR File         435 KB           lib         afe-thenejar         4/15/2022 11:38 AM         JAR File         14 K8           logs         antr-2.7.7 jar         4/15/2022 11:38 AM         JAR File         435 KB           logs         antr-2.7.7 jar         4/15/2022 11:38 AM         JAR File         435 KB           logs         antr-2.7.7 jar         4/15/2022 11:38 AM         JAR File         119 KB           webapps         AsposeCells-8.4.0 jar         4/15/2022 11:38 AM         JAR File         5.685 KB           KFE         bcprov-jdk15on-1.68 jar         4/15/2022 11:38 AM         JAR File         5.822 KB           META-INF         bicHiver-api-3.812 jar         4/15/2022 11:38 AM         JAR File         18 KB           pages         cdi-api-1.2 jar         4/15/2022 11:38 AM         JAR File         490 KB                                                                                                    |                                | i om                    | afe-excel-3.812.jar                                                        | 4                    | /15/2022 11:38 AM         | JAR File |         | 47 KB    |          |
| lib         afe-themejar         4/15/2022 11:38 AM         JAR File         14 KB           logs         antr-Z.7.jar         4/15/2022 11:38 AM         JAR File         435 KB           temp         asm-9.1 jar         4/15/2022 11:38 AM         JAR File         435 KB           temp         AsposeCells-84.0 jar         4/15/2022 11:38 AM         JAR File         5.665 KB           KFE         bcprov-jdk15on-1.68 jar         4/15/2022 11:38 AM         JAR File         5.822 KB           META-INF         bi-driver-api-3.812 jar         4/15/2022 11:38 AM         JAR File         18 KB           pages         cdi-api-1.2 jar         4/15/2022 11:38 AM         JAR File         19 KB                                                                                                    |                                | cont                    | afe-model-3.812.jar                                                        | 4                    | /15/2022 11:38 AM         | JAR File |         | 435 KB   |          |
| logs         anti-2,7.7jar         4/15/2022 11:38 AM         JAR File         435 KB           temp         asm-9.1jar         4/15/2022 11:38 AM         JAR File         119 KB           webapps         AsposeCells-8.40jar         4/15/2022 11:38 AM         JAR File         5.665 KB           KFE         bcprov-jdk150n-1.68jar         4/15/2022 11:38 AM         JAR File         5.822 KB           META-NF         bi-driver-api-3.812jar         4/15/2022 11:38 AM         JAR File         18 KB           pages         cdi-api-1.2jar         4/15/2022 11:38 AM         JAR File         090 KB                                                                                                    |                                | 🦺 lib                   | afe-theme.jar                                                              | 4                    | /15/2022 11:38 AM         | JAR File |         | 14 KB    |          |
| temp         asm-9.1 jar         4/15/2022 11:38 AM         JAR File         119 KB           webapps         AsposeCells-8.4.0 jar         4/15/2022 11:38 AM         JAR File         5,685 KB           KFE         bcprov-jdk150n-1.68 jar         4/15/2022 11:38 AM         JAR File         5,822 K8           META-INF         bi-driver-api-3.812 jar         4/15/2022 11:38 AM         JAR File         18 KB           apages         cdi-api-1.2 jar         4/15/2022 11:38 AM         JAR File         490 K8                                                                                                    |                                | logs                    | antlr-2.7.7.jar                                                            | 4                    | /15/2022 11:38 AM         | JAR File |         | 435 KB   |          |
| webapps         AsposeCells-8.4.0.jar         4/15/2022 11:38 AM         JAR File         5,685 KB           KFE         bcprov-jdk15on-1.68.jar         4/15/2022 11:38 AM         JAR File         5,822 KB           META-INF         bi-driver-api-3.812.jar         4/15/2022 11:38 AM         JAR File         18 KB           pages         cdh-opi-5.5.jar         4/15/2022 11:38 AM         JAR File         490 KB           cdh-api-1.2 jar         4/15/2022 11:38 AM         JAR File         5,000 KB                                                                                                    |                                | E temp                  | asm-9.1.jar                                                                | 4                    | /15/2022 11:38 AM         | JAR File |         | 119 KB   |          |
| KFE         bcprov-jdk15on-1.68jar         4/15/2022 11:38 AM         JAR File         5,822 KB           META-INF         bi-driver-api-3.812jar         4/15/2022 11:38 AM         JAR File         18 KB           pages         cdi-api-1.2jar         4/15/2022 11:38 AM         JAR File         490 KB                                                                                                    |                                | webapps                 | AsposeCells-8.4.0.jar                                                      | 4                    | /15/2022 11:38 AM         | JAR File |         | 5,685 KB |          |
| META-INF         bi-driver-api-3.812.jar         4/15/2022 11.38 AM         JAR File         18 K8           pages         c3p0-0.9.5.5.jar         4/15/2022 11.38 AM         JAR File         490 K8           cdi-api-1.2.jar         4/15/2022 11.38 AM         JAR File         70 K8                                                                                                    |                                | KFE                     | bcprov-jdk15on-1.68.jar                                                    | 4                    | /15/2022 11:38 AM         | JAR File |         | 5,822 KB |          |
| pages         C3p0-0.9.5.5.jar         4/15/2022 11:38 AM         JAR File         490 KB           Cdl-api-1.2.jar         4/15/2022 11:38 AM         JAR File         70 KB                                                                                                    |                                | META-INF                | bi-driver-api-3.812.jar                                                    | 4                    | /15/2022 11:38 AM         | JAR File |         | 18 KB    |          |
| odi-api-1.2.jar 4/15/2022 11:38 AM JAR File 70 K8                                                                                                    |                                | 02000                   | C3p0-0.9.5.5.jar                                                           | 4                    | /15/2022 11:38 AM         | JAR File |         | 490 KB   |          |
|                                                                                                    |                                | = puges                 | cdi-api-1.2.jar                                                            | 4                    | /15/2022 11:38 AM         | JAR File |         | 70 KB    |          |

After that it is necessary to start Apparo with the Apparo Configuration Manager, pressing button "Start Apparo".